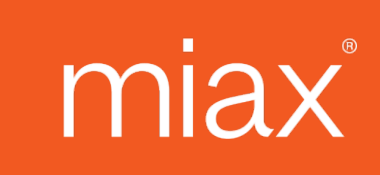

### **MIAX Exchanges**

# Member Firm Portal User Manual

Modified May 2024

© 2024 Miami International Holdings, Inc. and its subsidiaries. All Rights Reserved.

### **Table of Contents**

| Introduction                                                                    | 3  |
|---------------------------------------------------------------------------------|----|
| Features Included in the MFP                                                    | 4  |
| Breakdown of Available Functions                                                | 5  |
| Dashboard Page                                                                  | 5  |
| Connectivity Page                                                               | 5  |
| Market Maker Assignments Page                                                   | 5  |
| Order Search/Cancellation Page (Available for the Pearl Equities Exchange only) | 5  |
| Risk Configuration Page                                                         | 6  |
| Service Request Form Page                                                       | 6  |
| Session Configuration Page                                                      | 6  |
| MPID Configuration Page (Available for the Pearl Equities Exchange Only)        | 7  |
| Trade Search Page                                                               | 7  |
| Appendix A: Risk Protection Changes                                             | 8  |
| Appendix B: Configuration Changes                                               | 10 |
| Appendix C: Revision History                                                    | 13 |

### Introduction

The MIAX Member Firm Portal ("MFP") is an internet-facing portal which provides self-service functions to member firms for the following exchanges:

- MIAX Options Exchange
- MIAX Pearl Options Exchange
- MIAX Emerald Options Exchange
- MIAX Pearl Equities Exchange

The MFP is available at all times except during pre-announced maintenance windows.

Users can be permissioned in one of the following two access levels per exchange.

- Read Only Users are able to view information contained within the pages they receive access for
- Read/Write Access Users are able to view information, and request changes to certain fields/values within the pages they receive access for

Individuals requesting MFP access must be authorized to act on behalf of their organization. A new account will be provided a temporary password before being asked to set a permanent password and security questions following initial login. All accounts require dual authentication through a password and separate token input which is generated upon each login. Accounts that are inactive for more than two weeks will require a password reset.

For further information regarding APIs, settings, risk protections, or details contained within concerning the MIAX, Pearl, or Emerald Options Exchanges, please visit our <u>Options Exchanges Functionality Page located on the website</u>.

For further information regarding APIs, settings, risk protections, or details contained within concerning the Pearl Equities Exchange please visit our <u>Equities Exchange Functionality Page located on the website</u>.

For further information and to request access to the Member Firm Portal, please contact MIAX Trading Operations at <u>tradingoperations@miaxglobal.com</u> or (609) 897-7302.

Regulatory questions should be directed to the Regulatory Department at <u>regulatory@miaxglobal.com</u> or (609) 897-7309.

### **Features Included in the MFP**

For All MIAX Exchanges:

- Ability to view current connectivity and services
- Ability to view all market making assignments and make updates (excluding Primary Lead Market Maker assignments)
- · Ability to view current risk protection settings and request configuration changes
- Ability to download latest request forms (except for Regulatory forms, which can be found on the <u>Options</u> <u>Regulatory Forms</u> and <u>Equities Regulatory Forms</u> pages on our website)

For the MIAX Options Exchanges:

- Ability to view and request changes for current session notification configurations
- · Ability to view trades across all MIAX exchanges and edit non-material trade details

For the MIAX Pearl Equities Exchange:

- Ability to view current and request changes for current session notifications, session configurations, and MPID configurations
- Ability to view all orders and cancel individual open orders

### **Breakdown of Available Functions**

#### **Dashboard Page**

Contains a tutorial of all the latest updates to the MFP

#### **Connectivity Page**

- Users can view their firm's currently subscribed unicast interfaces and multicast feeds, as well as the "Activated Date" for each service
- The MFP identifies the Transit IP, Cross Connect Type, and LOA for each service

#### Market Maker Assignments Page

- With Read Only Access, users can view all listed symbols and check the current assignment status for their firm or a specific MPID, as well as assignment history for each symbol
- With Write Access, users can make changes to assignment statuses in a given symbol
  - For MIAX and MIAX Emerald Options, Write Access also provides users the ability to change their role between Lead Market Maker ("LMM") and Registered Market Maker ("RMM") in any assigned symbol where they are not the Primary Lead Market Maker ("PLMM"). The deadline to make changes effective for the next trading day is 6:00 PM ET.
  - For MIAX Pearl Equities, Write Access provides users to the ability to designate MPIDs as Primary or Supplemental for the purposes of market making. The deadline to make changes effective for the current trading day is 9:00 AM ET; all changes submitted after 9:00 AM will be effective for the following trading day.
  - The MFP also allows users to download a template sheet if they wish to make a bulk assignment change
  - Note: On Pearl Options, member firms can assign themselves in individual products using the MEO API; please see the latest <u>Pearl Options MEO Interface Specification</u> for more details
- Symbols can be viewed and assignments can be edited in either default symbology format or NASDAQ symbology format

#### Order Search/Cancellation Page (Available for the Pearl Equities Exchange only)

- Users can query orders by a variety of details, including but not limited to, session, CIOrderID, and MPID
  - Search results will provide users with the Last Action of the order and the Cancel Reason (if applicable)
- Searches can be made for the current trading day or previous trading days
- Write Access allows users to select and cancel open orders

#### **Risk Configuration Page**

#### **MIAX Options Exchanges**

- Users can view their firm's current Risk Protection Monitor ("RPM"), Aggregate Risk Manager ("ARM2"), and MIAX Order Monitor ("MOM") settings
- Write Access allows users to edit current MOM settings via the MFP (changes will be sent to the MIAX system, where they must be reviewed and accepted by the MIAX Trading Operations before being implemented for the following trading day)
- Note: For all 3 MIAX Options Exchanges, member firms can update ARM Settings and ARM2 Underlying Configuration values using the MEI/MEO API; please see the latest Interface Specifications for more details
- A full list of settings available to be changed within this page is located in Appendix A

#### **MIAX Pearl Equities Exchange**

- Users can view their firm's current Cumulative Risk Metric ("CRM") settings and the current status of each session, group of sessions, MPID, or the entire firm
- Write Access allows users to edit the current CRM settings on a Firm, MPID, session group, or individual session level via the MFP which are effective immediately.
- Write Access also allows firms to initiate mass cancels, blocks, and resets on a session, MPID, or MPID Purge Group level basis which are effective immediately
- Write Access also allows firms to immediately reset any triggered Order Rate Metrics (i.e. Order Rate Check with Manual Reset, or Order Rate Check with Automatic Reset)
- A full list of settings available to be changed within this page is located in Appendix A; descriptions of each risk protection can be found within the Risk Protections Guide located in the Equities Exchange Functionality Page on the website.

#### Service Request Form Page

- Latest request forms are available for download
- For forms related to regulatory requests, such as trade adjustments or quoting relief, please see the <u>Options Regulatory Forms</u> or <u>Equities Regulatory Forms</u> pages on our website

#### **Session Configuration Page**

#### **MIAX Options Exchanges**

- Users can view their firm's current session details and session configurations for CTD, FOI, FXD, and MEI/MEO sessions
- Write Access allows users to change any of the firm's various FOI, or MEI/MEO session notification settings via the MFP (changes will be sent to the MIAX system, where they must be accepted by MIAX Trading Operations and will be implemented for the following trading day
- A full list of settings available to be changed within this page is located in Appendix B

#### **MIAX Pearl Equities Exchange**

- Users can view their firm's current session details and session configurations for their CTD, FOI, FXD, oFXD, and MEO sessions
- Write Access allows users to change any of the firm's various MEO session notification settings, FOI/MEO session specific risk settings via the MFP-changes will be sent to the MIAX system, where they must be accepted by MIAX Trading Operations and will be implemented for the following trading day
- Write Access for Pearl Equities also allows users to add or modify any Average Daily Volume, Restricted Security, or Regulation SHO Restricted Security lists per Session, which are effective immediately
- Members have the ability to update or edit the Locate Account Validation List
- A full list of notifications and settings available to be changed within this page is located in Appendix B; descriptions of each risk protection can be found within the Risk Protections Guide located in the <u>Equities Exchange Functionality Page on the website.</u>

#### MPID Configuration Page (Available for the Pearl Equities Exchange Only)

- Users can view their firm's current MPID Risk Configurations
- Write Access allows users to request changes for any of the firm's various risk settings via the MFP (changes will be sent to the MIAX system, where they must be accepted by MIAX Trading Operations and will be implemented for the following trading day)
- Members have the ability to update or edit the Locate Account Validation List
- Write Access also allows users to add or modify any Average Daily Volume, Restricted Security, or Regulation SHO Restricted Security lists per MPID which are effective immediately
- A full list of notifications and settings available to be changed within this page is located in Appendix B; descriptions of each risk protection can be found within the Risk Protections Guide located in the <u>Equities Exchange Functionality Page on the website.</u>

#### Firm Configuration Page (Available for the Pearl Equities Exchange Only)

- Write access at the Firm session level to opt into a protection that verifies the Locate Account specified on the member's Sell Short and Sell Short Exempt Orders. The user can change the setting multiple times intra-day. However, any change will not be immediate and will need to be processed by the Trading Operations Team.
- Members have the ability to update or edit the Locate Account Validation List

#### Trade Search Page

- Users can query trades for their firm or a specific MPID by a variety of details, including but not limited to, underly ing symbol, tradeID, and side
- Searches can be made for the current day's trading session or previous trading sessions
- For MIAX Options Exchanges only, Write Access allows users to make non-material corrections to trades for the current trading day, which then are subject to review from the MIAX Regulatory Team o
   Note: All corrections for a trade on the Pearl Equities Exchange must be submitted to the MIAX Regulatory Team via the appropriate <u>Pearl Equities Regulatory Form</u> on our website.

### **Appendix A: Risk Protection Changes**

#### MIAX Options Exchanges

| Risk Protection                  | Available User Actions (requires<br>Write Access) | Change Effective                    |
|----------------------------------|---------------------------------------------------|-------------------------------------|
| Single Side Protection           | View, Edit                                        | Next day, pending TradeOps approval |
| RPM                              | View Only                                         | N/A                                 |
| ARM2                             | View Only                                         | N/A                                 |
| Max Simple Order Size            | View, Edit                                        | Next day, pending TradeOps approval |
| Max Simple Open Orders           | View, Edit                                        | Next day, pending TradeOps approval |
| Max Simple Open Contracts        | View, Edit                                        | Next day, pending TradeOps approval |
| Max Complex Order Size*          | View, Edit                                        | Next day, pending TradeOps approval |
| Max Complex Open Orders*         | View, Edit                                        | Next day, pending TradeOps approval |
| Max Complex Open Contracts*      | View, Edit                                        | Next day, pending TradeOps approval |
| Max Simple Crossing Order Size   | View, Edit                                        | Next day, pending TradeOps approval |
| Max Complex Crossing Order Size* | View, Edit                                        | Next day, pending TradeOps approval |

\*Note: These features are for MIAX Options and MIAX Emerald Options only

#### **MIAX Pearl Equities Exchanges**

| Risk Protection                                         | Available Levels                                    | Available User Actions (requires<br>Write Access)         | Change Effective |
|---------------------------------------------------------|-----------------------------------------------------|-----------------------------------------------------------|------------------|
| CRM Max Gross Notional<br>Trade Configuration*          | Firm, MPID, Session(s)                              | View, Edit, Reset (via threshold update), Pause, Un-Pause | Immediately      |
| CRM Max Net Notional Trade<br>Configuration*            | Firm, MPID, Session(s)                              | View, Edit, Reset (via threshold update), Pause, Un-Pause | Immediately      |
| CRM Max Gross Notional<br>Open Value Configuration*     | Firm, MPID, Session(s)                              | View, Edit, Reset (via threshold update), Pause, Un-Pause | Immediately      |
| CRM Max Net Notional Open<br>Value Configuration*       | Firm, MPID, Session(s)                              | View, Edit, Reset (via threshold update), Pause, Un-Pause | Immediately      |
| CRM Gross Notional Trade +<br>Open Value Configuration* | Firm, MPID, Session(s)                              | View, Edit, Reset (via threshold update), Pause, Un-Pause | Immediately      |
| CRM Net Notional Trade +<br>Open Value Configuration*   | Firm, MPID, Session(s)                              | View, Edit, Reset (via threshold update), Pause, Un-Pause | Immediately      |
| Locate Account List                                     | Firm, MPID, Session                                 | Add, Update, Delete                                       | Immediately      |
| Order Rate Check w/<br>Automatic Reset                  | Session, Session + MPID,<br>Session + MPID + Symbol | View, Pause, Un-Pause                                     | Immediately      |

| Risk Protection            | Available Levels    | Available User Actions (requires<br>Write Access) | Change Effective |
|----------------------------|---------------------|---------------------------------------------------|------------------|
| Order Rate Check w/ Manual | Firm, MPID, Session | View, Reset, Pause, Un-Pause                      | Immediately      |
| Reset                      |                     |                                                   |                  |
| Duplicate Order Protection | Session             | View, Reset Triggered Session                     | Immediately      |
| Session Management         | Session             | Block, Mass Cancel, Block and                     | Immediately      |
|                            |                     | Mass Cancel, Reset                                |                  |
| MPID Management            | MPID                | Block, Mass Cancel, Block and                     | Immediately      |
|                            |                     | Mass Cancel, Reset                                |                  |
| Firm Management            | MPID                | Block, Mass Cancel, Block and                     | Immediately      |
|                            |                     | Mass Cancel, Reset                                |                  |

#### **MIAX Pearl Equities Exchanges (cont'd)**

\*Note: Increasing the threshold for this setting results in a reset if the protection is currently triggered

## **Appendix B: Configuration Changes**

| Notification            | Application | Available User Actions (requires<br>Write Access) | Change Effective  |
|-------------------------|-------------|---------------------------------------------------|-------------------|
| SendDoneForDay          | FOI         | View, Edit                                        | Next day, pending |
|                         |             |                                                   | TradeOps approval |
| SendPendingMessages     | FOI         | View, Edit                                        | Next day, pending |
|                         |             |                                                   | TradeOps approval |
| ValidateFIXCheckSum     | FOI         | View, Edit                                        | Next day, pending |
|                         |             |                                                   | TradeOps approval |
| AckImmediateOrders      | FOI         | View, Edit                                        | Next day, pending |
|                         |             |                                                   | TradeOps approval |
| System State            | MEI/MEO     | View, Edit                                        | Next day, pending |
|                         |             |                                                   | TradeOps approval |
| Product Trading Status  | MEI         | View, Edit                                        | Next day, pending |
|                         |             |                                                   | TradeOps approval |
| Quote Relief            | MEI/MEO     | View, Edit                                        | Next day, pending |
|                         |             |                                                   | TradeOps approval |
| Simple ARM Protection   | MEI/MEO     | View, Edit                                        | Next day, pending |
|                         |             |                                                   | TradeOps approval |
| Simple Quote Protection | MEI/MEO     | View, Edit                                        | Next day, pending |
|                         |             |                                                   | TradeOps approval |

#### **MIAX Options Exchanges**

#### MIAX Options Exchanges (cont'd)

|                             |         | Available User Actions (requires |                   |  |
|-----------------------------|---------|----------------------------------|-------------------|--|
| Notification Application    |         | Write Access)                    | Change Effective  |  |
| Underlying Tradiing Status  | MEI/MEO | View, Edit                       | Next day, pending |  |
| Canaal                      |         | View Edit                        | Next day, pending |  |
| Cancer                      |         | view, Edit                       | TradeOps approval |  |
| Execution                   | MEI/MEO | View, Edit                       | Next day, pending |  |
|                             |         |                                  | TradeOps approval |  |
| ARM2 Underlying Level       | MEI/MEO | View, Edit                       | Next day, pending |  |
| Settings                    |         |                                  | TradeOps approval |  |
| ARM2 Underlying Level       | MEI/MEO | View, Edit                       | Next day, pending |  |
| Protection                  |         |                                  | TradeOps approval |  |
| ARM2 Firm Protection        | MEI/MEO | View, Edit                       | Next day, pending |  |
|                             |         |                                  | TradeOps approval |  |
| Complex Liquidty Protection | MEI     | View, Edit                       | Next day, pending |  |
|                             |         |                                  | TradeOps approval |  |
| Complex ARM Protection      | MEI     | View, Edit                       | Next day, pending |  |
|                             |         |                                  | TradeOps approval |  |
| Single Side Liquidity       | MEI/MEO | View, Edit                       | Next day, pending |  |
| Protection                  |         |                                  | TradeOps approval |  |
| Complex Strategy Definition | MEI     | View, Edit                       | Next day, pending |  |
|                             |         |                                  | TradeOps approval |  |
| Stock Trade                 | MEI     | View, Edit                       | Next day, pending |  |
|                             |         |                                  | TradeOps approval |  |
| Order Notification          | MEO     | View, Edit                       | Next day, pending |  |
|                             |         |                                  | TradeOps approval |  |
| Done for Day                | MEO     | View, Edit                       | Next day, pending |  |
|                             |         |                                  | TradeOps approval |  |

#### **MIAX Pearl Equities Exchange MEO Notifications**

| Notification                 | Available User Actions (requires<br>Write Access) | Change Effective  |
|------------------------------|---------------------------------------------------|-------------------|
| Cancel Order Notification    | View, Edit                                        | Next day, pending |
|                              |                                                   | TradeOps approval |
| Execution Notification       | View, Edit                                        | Next day, pending |
|                              |                                                   | TradeOps approval |
| Modify Order Notification    | View, Edit                                        | Next day, pending |
|                              |                                                   | TradeOps approval |
| New Order Notification       | View, Edit                                        | Next day, pending |
|                              |                                                   | TradeOps approval |
| Order Replenish Notification | View, Edit                                        | Next day, pending |
|                              |                                                   | TradeOps approval |
| System State Notification    | View, Edit                                        | Next day, pending |
|                              |                                                   | TradeOps approval |
| Price Update Notification    | View                                              | N/A               |

#### Available Levels Available User Actions (requires **Change Effective** Protection Write Access) Allow Short Sale Orders Session, MPID View, Edit Immediately Allow Short Sale Exempt Session, MPID View, Edit **Immediately** Orders Allow Test Symbols Session View, Edit Immediately Attributable Session View, Edit Next day, pending TradeOps approval **ADV Volume Percentage** Session. MPID View, Edit Immediately Minimum Symbol ADV Session, MPID View, Edit Immediately Session. MPID View, Add, Edit, Remove ADV Symbol Override **Immediately** Reset (a specific MPID) **Duplicate Order Check** Session **Immediately** ISO Reject Session, MPID View, Edit Immediately Limit Order Price Protection Session, MPID View, Edit Immediately Market Impact Collar Session, MPID View. Edit Immediately Market Order Price Protection Session. MPID View, Edit Immediately Session, MPID Market Order Reject View, Edit Immediately Max Limit Order Notional Session, MPID View, Edit Immediately Value Max Market Order Notional Session, MPID View, Edit Immediately Value Max Order Size Session, MPID View, Edit **Immediately** Non Agency Reject Session, MPID View, Edit **Immediately** Order Rate Check w/ Session, Session + MPID, Pause, Un-Pause Immediately Automatic Reset Session + MPID + Symbol Override Capacity to Agency View, Edit **Immediately** Session Permitted MPIDs View, Edit Next day, pending Session TradeOps approval Session Level Self Trade Session View, Edit Immediately Protection **RegSHO Restricted Security** Session, MPID View, Add, Remove **Immediately** List **Restricted Security List** Session, MPID View, Add, Remove Immediately

#### **MIAX Pearl Equities Exchange Risk Configurations**

\*Note: These configurations can be changed between 7:30 AM ET and 5 PM ET; changes made after 5 PM ET will be effective for the following trading day

miax

### **Appendix C: Revision History**

| Revision History  |         |                                                                                                    |  |
|-------------------|---------|----------------------------------------------------------------------------------------------------|--|
| Revision Date     | Version | Description                                                                                                    |  |
| May 26, 2022      | 1.0     | First official release                                                                                                    |  |
| November 25, 2022 | 1.1     | Updated version incorporating latest MFP additions                                                                                                    |  |
| July 14, 2023     | 1.2     | Updated links to direct to new website                                                                                                    |  |
| November 13, 2023 | 1.3     | Added new protections                                                                                                    |  |
| January 31, 2024  | 1.4     | Added new protection - Session Level Self Trade Protection                                                                                                    |  |
| May 31, 2024      | 1.5     | Updated available levels for Locate Account Validation protection<br>Update change effective status for Pearl Equities Risk Protections<br>Added new protection<br>- Locate Account List |  |

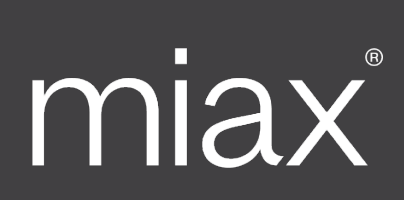

miaxglobal.com